## PETUNJUK TEKNIS PENGAMBILAN NOMOR ANTRIAN CALON SELEKSI KEDINASAN POLTEKIP DAN POLTEKIM

1. Tahap pertama, *login* di <u>http://catar.kemenkumham.go.id</u>, klik menu "MASUK", kemudian masuk menggunakan *username* dan *password* yang telah didapat.

|                                                                                                    | +62 812 4060 6742             | <mark>∕</mark> a | dmin.seleksi@kemenkumham.go.io  | d 🕘 Senin - Jum'at 08: | 00 - 16:00 WIB |  |
|----------------------------------------------------------------------------------------------------|-------------------------------|------------------|---------------------------------|------------------------|----------------|--|
| SELEKSI CALON TARUNAN SEKOLAH KEDINASAN<br>POLITEKIP DAN POLITEKIM<br>KEMENTERIAN HUKUM DAN HAM R.I.                              |                               | #                | UNGGAH DOKUMEN ~                | PENGUMUMAN ~           | MASUK          |  |
| INFO TERKINI : Pengumuman Penerimaan Calon Taruna/i Sekolah Kedinasan Poltekip dan Poltekim                                       |                               |                  |                                 |                        |                |  |
| FORM LOGIN ANTRIAN CALON TARUNA/I SEKOLAH KEDINASAN POLTEKIP DAN POLTEKIM                                                         |                               |                  |                                 |                        |                |  |
| Username :                                                                                                    | Masukkan Username             |                  |                                 |                        |                |  |
| Password :                                                                                                    | Masukkan Password             |                  |                                 |                        |                |  |
| LOGIN                                                                                                    |                               |                  |                                 |                        |                |  |
| Keterangan :<br>- Username – Nomor induk Kependudukan.<br>- Password – Untuk Pelamar Umum di dapat dari https://sscndikdin.bkn.go | id dan untuk Pelamar PNS Kumł | ham c            | i dapat dari http://catar.kemen | kumham.go.id.          |                |  |
| © 2018 Pusat Data dan Teknologi Informasi - Kementerian Hukum dan Hak Asasi Manusia R.I.                                          |                               |                  |                                 |                        |                |  |

Keterangan :

- Username merupakan NIK.
- Password didapat pada saat pendaftaran.
- Setelah *login*, akan tampil data diri pelamar pada saat mendaftar. Selanjutnya, klik *menu tab* "Antrian Verifikasi Dokumen Asli" untuk mengambil antrian saat Pengukuran Tinggi Badan, Berat Badan, dan Verifikasi Dokumen Asli.

| SELEKSI CALON TARU<br>POLTEKIP DAN POLTE<br>KEMENTERIAN HUKUN                                                                                                    | INAJ SEKOLAH KEDINASAN<br>KIM<br>I DAN HAM R.I.                                                                |  |  |  |  |  |
|----------------------------------------------------------------------------------------------------|----------------------------------------------------------------------------------------------------|--|--|--|--|--|
| NFO TERKINI : Pengumuman Penerimaan Calon Taruna/i Sekolah Kedinasan Poltekip dan Poltekim                                                                                                    |                                                                                                    |  |  |  |  |  |
|                                                                                                    | PESERTA CALON TARUNA/I SEKOLAH KEDINASAN POLTEKIP DAN POLTEKIM<br>KEMENTERIAN HUKUM DAN HAK ASASI MANUSIA R.I. |  |  |  |  |  |
| Data Diri Antrian Ve                                                                                                    | rifikasi Dokumen Asli                                                                                          |  |  |  |  |  |
| Nomor Registrasi                                                                                                    |                                                                                                    |  |  |  |  |  |
| Politeknik Pilihan                                                                                                    | DUMUM POLITEKNIK II MI I PEMASYARAKATAN (POLITEKIP)                                                            |  |  |  |  |  |
| NIK                                                                                                    |                                                                                                    |  |  |  |  |  |
| Nama                                                                                                    |                                                                                                    |  |  |  |  |  |
| Nama di Ijasah                                                                                                    |                                                                                                    |  |  |  |  |  |
| Email                                                                                                    |                                                                                                    |  |  |  |  |  |
| Gelar Depan                                                                                                    |                                                                                                    |  |  |  |  |  |
| Gelar Belakang                                                                                                    |                                                                                                    |  |  |  |  |  |
| Tempat Labir                                                                                                    |                                                                                                    |  |  |  |  |  |
| Tempat Lahir di liasah                                                                                                    | LAMPUNG SELATAN                                                                                                |  |  |  |  |  |
| Tanggal Lahir                                                                                                    |                                                                                                    |  |  |  |  |  |
| Tanggal Lahir di Ijasah                                                                                                    |                                                                                                    |  |  |  |  |  |
| A second second s | . 101 414                                                                                                    |  |  |  |  |  |

3. Pada *menu* "Antrian Verifikasi Dokumen Asli", terdapat nomor dan tanggal antrian yang sudah diambil peserta lain. Klik tombol "Ambil Nomor Antrian" untuk mengambil nomor antrian. Nomor antrian yang diambil otomatis melanjutkan nomot antrian selanjutnya. Setelah mengambil nomor antrian, cetak nomor antrian dengan mengklik "Cetak Nomor antrian".

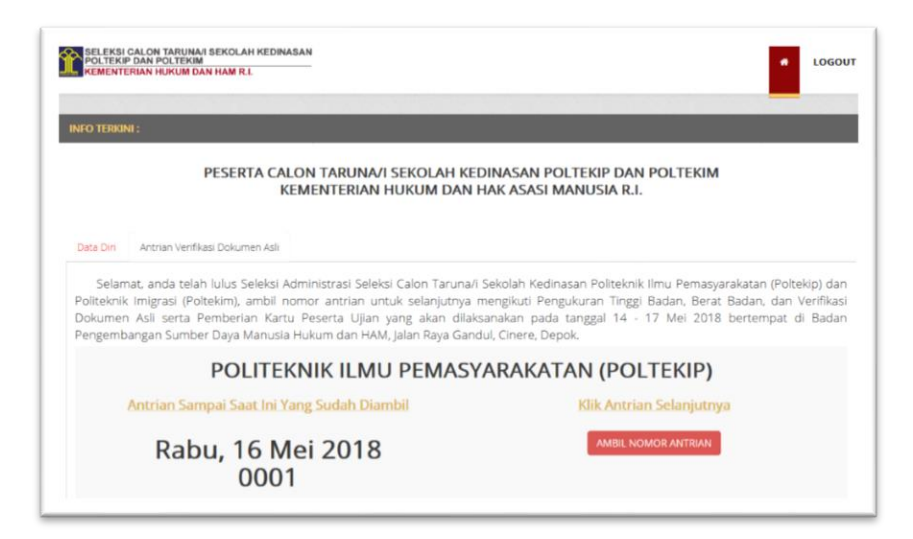

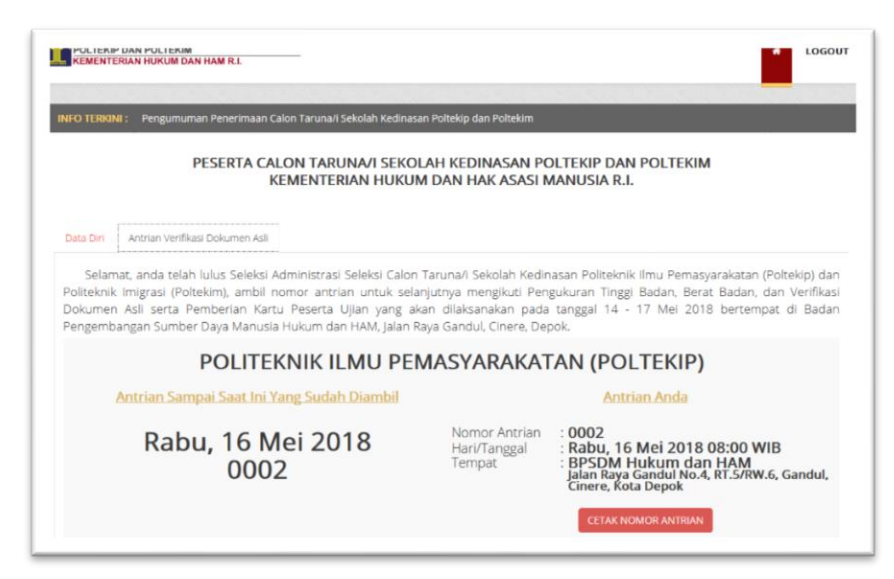

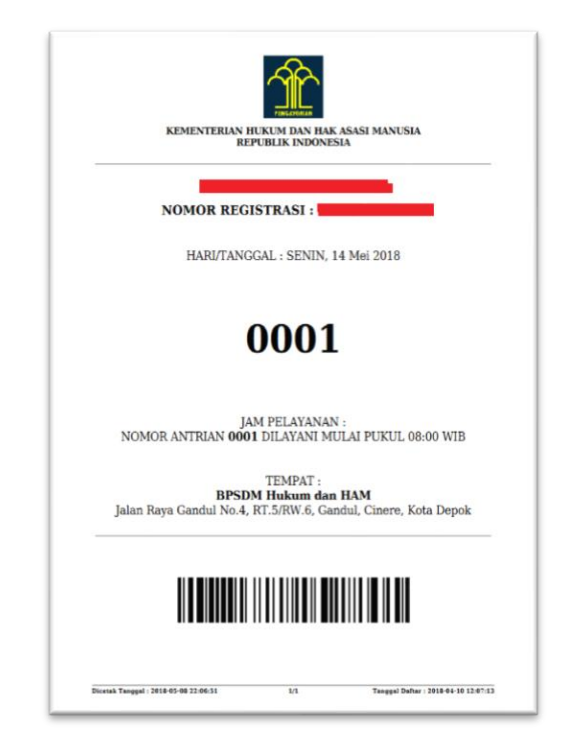